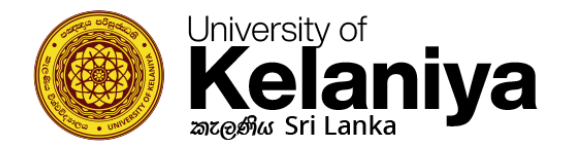

## How to connect to Kelani WiFi (For iOS Users)

## **Configure WiFi Setting**

If you already tried to connect Kelani\_WiFi and something went wrong, **touch** on Kelani\_WiFi & select **Forgot This connection**.

| III STAY SAFE-MC | BITEL 🗢 15:07 | 58% 🗲) |
|------------------|---------------|--------|
| 🗸 Wi-Fi          | Kelani_WiFi   |        |
|                  |               |        |
|                  |               |        |
| Forget Th        | is Network    |        |
|                  |               |        |
|                  |               |        |
| Auto-Join        | l             |        |
|                  |               |        |

Then Click on "Kelani\_WiFi" again

Username: Your Kelani Net ID (Ex:- dinuka-hs200123)

Password: Your Kelani Net Password

\*Your Kelani Net ID and your Kelani Net Password are the same username and password you use to access ekel.

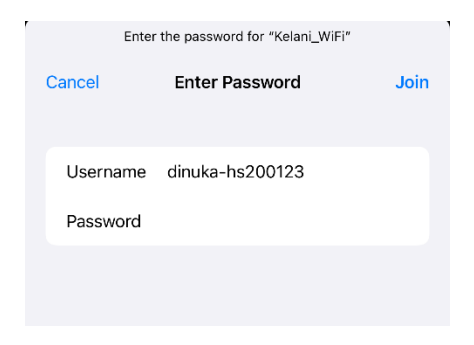

Then click on "Join"

## Then Click on **"Trust"** for Certificate

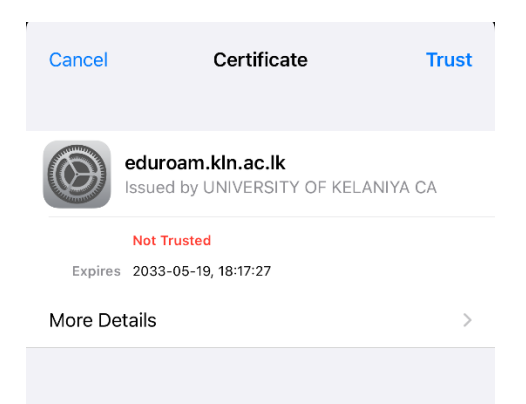